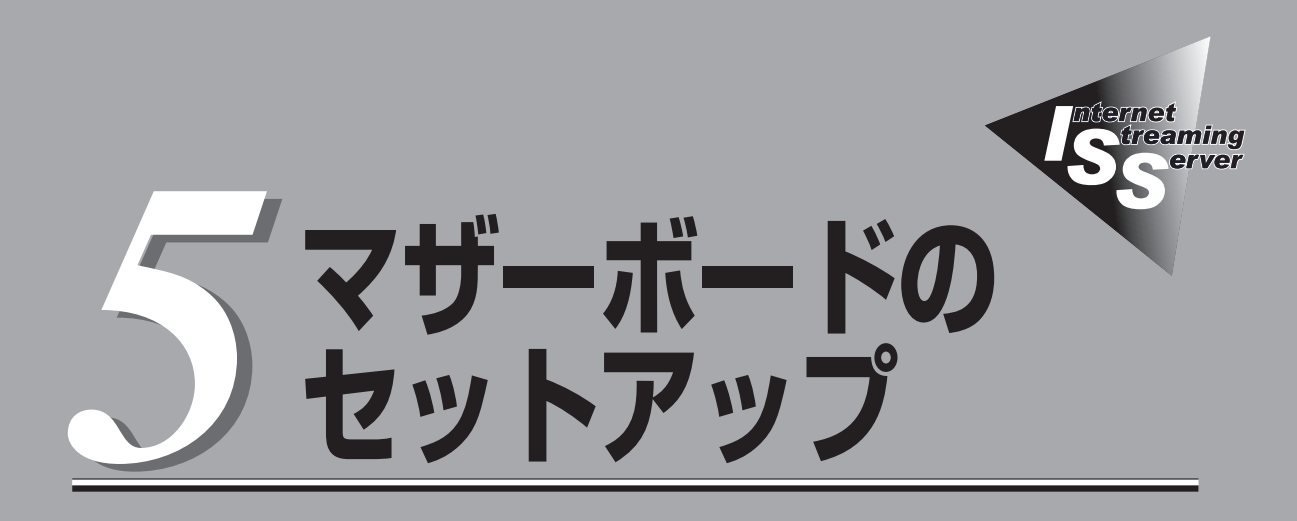

マザーボード上のチップに搭載されているBasic Input Output System(BIOS)の設定方法について説明 します。また、BIOSの設定値などをクリアする手順についても説明しています。

本装置を導入したときやオプションの増設/取り外しをするときはここで説明する内容をよく理解して、正 しく設定してください。

| 概略(→100ページ)                 | .BIOSの設定を変更するときに使用する「CMOS<br>Setupユーティリティ」について説明していま<br>す。          |
|-----------------------------|---------------------------------------------------------------------|
| 起動(→101ページ)                 | .CMOS Setupユーティリティの起動方法につい<br>て説明します。                               |
| キーと画面の説明(→102ページ)           | .キーボードを使ったCMOS Setupユーティリ<br>ティの操作方法と画面に表示される内容について<br>説明します。       |
| 設定例(→104ページ)                | .CMOS Setupユーティリティを使った各種機能<br>の設定例を示します。                            |
| メニューの説明(→107ページ)            | .メニュー画面単位でメニューの項目とその機能を<br>説明します。                                   |
| CMOSのクリア(→127ページ)           | .CMOS Setupユーティリティでの設定内容が保<br>存されている内部メモリ(CMOS)のクリア方法に<br>ついて説明します。 |
| 割り込みラインとI/Oポートアドレス(→128ページ) | .本装置内部のアドレスや割り込みの設定について<br>説明しています。                                 |

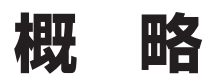

CMOS Setupユーティリティは本装置の基本ハードウェアの設定を行うためのユーティリティです。この ユーティリティは本装置内のフラッシュメモリに標準でインストールされているため、専用のユーティリ ティなどがなくても実行できます。

CMOS Setupユーティリティで設定される内容は、出荷時に本装置にとって最も標準で最適な状態に設定 していますのでほとんどの場合においてCMOS Setupユーティリティを使用する必要はありませんが、こ の後に説明するような場合など必要に応じて使用してください。

- CMOS Setupユーティリティの操作は、システム管理者(アドミニストレータ)が行っ 「三要 てください。
  - CMOS Setupユーティリティでは、パスワードを設定することができます。パスワードには、「Supervisor」と「User」の2つのレベルがあります。「Supervisor」レベルのパスワードでCMOS Setupユーティリティにアクセスした場合、すべての項目の変更ができます。「Supervisor」のパスワードが設定されている場合、「User」レベルのパスワードでは、設定内容を変更できる項目が限られます。
  - OS(オペレーティングシステム)をインストールする前にパスワードを設定しないでく ださい。
  - 本装置には、最新のバージョンのCMOS Setupユーティリティがインストールされています。このため設定画面が本書で説明している内容と異なる場合があります。設定項目については、オンラインヘルプを参照するか、保守サービス会社に問い合わせてください。

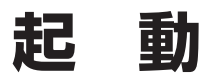

本体の電源をONにするとディスプレイ装置の画面にPOST (Power On Self-Test)の実行内容が表示されます。「NEC」ロゴが表示された場合は、<Tab>キーを押してください。

しばらくすると、次のメッセージが画面左下に表示されます。

Press DEL to enter SETUP

ここで<Delete>キーを押すと、CMOS Setupユーティリティが起動してメインメニュー画面を表示します。

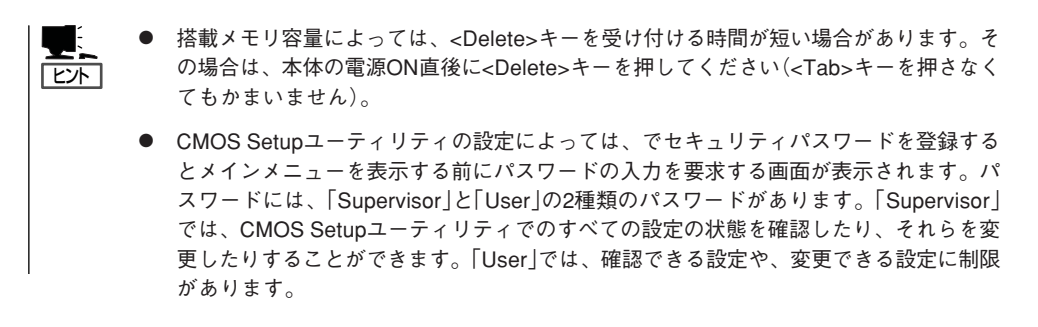

# キーと画面の説明

キーボード上の次のキーを使ってCMOS Setupユーティリティを操作します(キーの機能については、画面下にも表示されています)。

• メインメニュー

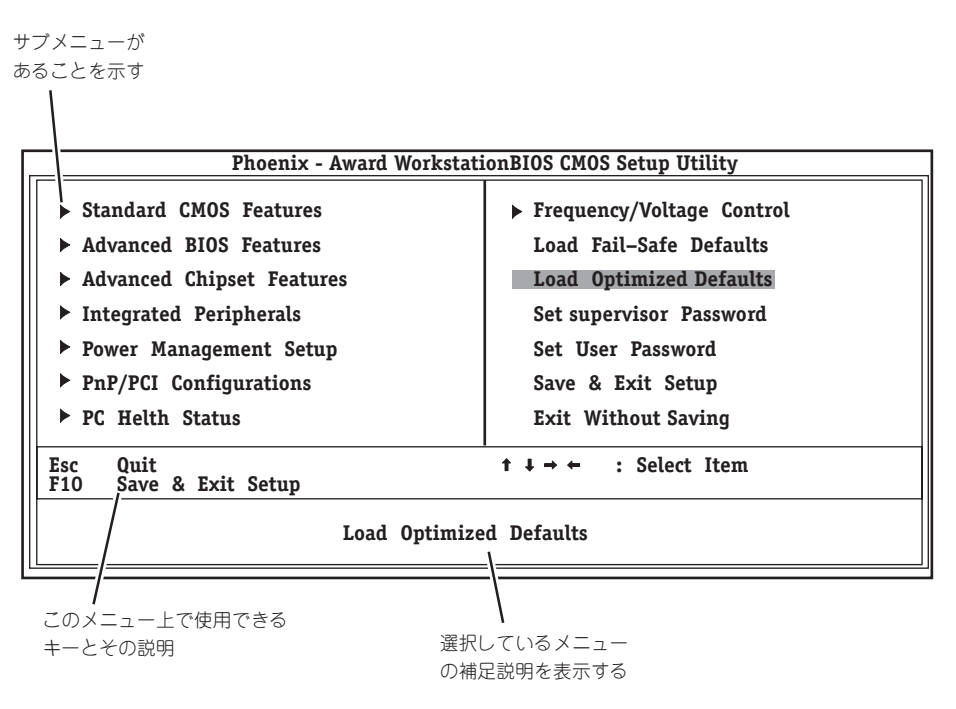

• サブメニュー

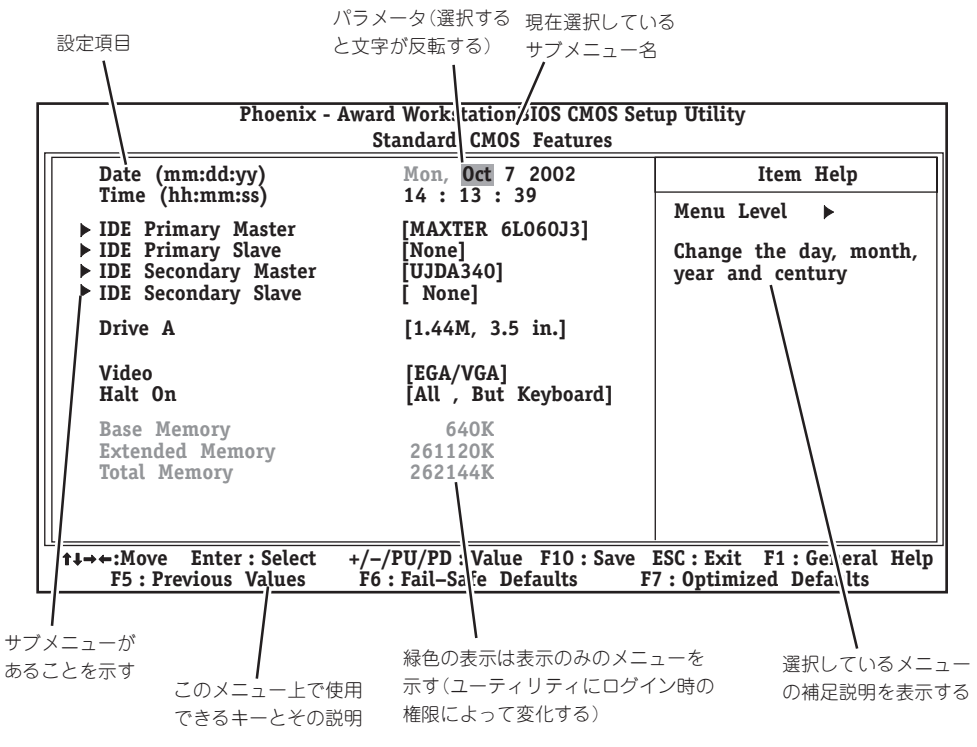

● パラメータの選択画面

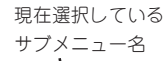

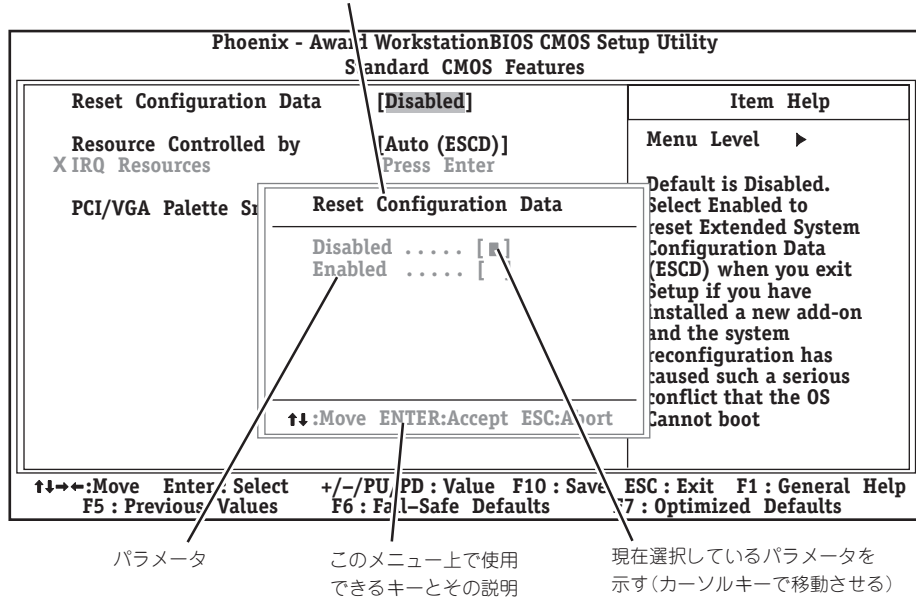

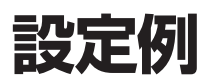

次にソフトウェアと連係した機能や、システムとして運用するときに必要となる機能の設定例を示します。

#### 一般

#### 日付や時間の設定を変える

「Standard CMOS Features」→「Date」または「Time」

日付は、月:日:年の順で表示されています。時間は、時:分:秒の順です。曜日は表示のみです。<PageUp>キーと<PageDown>キーで値の増減ができます。

設定を変更する必要がないときは<Enter>キーを2回続けて押してください。

#### 本体の内部ハードウェアの状態をチェックする

[PC Health Status]

表示のみです。設定を変更することはできません。

#### 電源・UPS関連

#### UPSと電源連動させる

- UPSから電源が供給されたら常に電源をONにする
   「Power Management Setup」→「AC-Link」→「Power On」
- UPSから電源が供給されても電源をOFFのままにする

「Power Management Setup」→「AC-LINK」→「Power Off」

- 前回切断されたときのシステムの稼働状態に合わせる

「Power Management Setup」→「AC-LINK」→「Last State」(初期値)

#### 管理ソフトウェアとの連携関連

#### 「ESMPRO/ServerManager」を使ってネットワーク経由で本体の電源を制御する

[Power Management Setup]→[Wake Up by PME]→[Enabled]

起動関連

#### 本体に接続している起動デバイスの順番を変える

[Advanced BIOS Features]→[First Boot Device], [Second Boot Device], [Third Boot Device], [Fourth Boot Device]

#### POSTの実行内容を表示する

「Advanced BIOS Features」→「Full Screen LOGO Show」→「Disabled」 「NEC」ロゴの表示中に<Tab>キーを押しても表示させることができます。

#### エラーを検出後の動作を設定する

「Standard CMOS Features」→「Halt On」

#### クイックブートさせる

[Advanced BIOS Features]→[Quick Power On Self Test]→[Enabled]

#### キーボード関連

#### Numlockやキーリピートを設定する

[Advanced BIOS Features]→[Typematic Rate Setting]→[Enabled]

- 「Advanced BIOS Features」→「Typematic Rate」→設定する
- 「Advanced BIOS Features」→「Typematic Delay」→設定する

#### 起動時にNumLockを有効にする

「Advanced BIOS Features」→「Boot Up Numlock Status」→「On」

#### USBをサポートしていないOSでUSBキーボードを使用する

「Integrated Peripherals」→「USB Keyboard Support」→「Enabled」

#### グラフィックスカード・モニタ関連

#### グラフィックスカードの設定を変える

「Standard CMOS Features」→「Video」

#### システムで使用するディスプレイアダプタのタイプを選択する

[Integrated Perigherals]→[Init Display First]

#### フロッピーディスクドライブ関連

#### フロッピーディスクドライブの設定を変える

「Standard CMOS Features」→「Drive A」

搭載しているフロッピーディスクドライブで使用できるフロッピーディスクのタイプを選択 します。

#### ハードディスク関連

#### 搭載しているハードディスク(IDE)の容量を確認する

[Standard CMOS Features]→[IDE Primary Master]、[IDE Primary Slave]、[IDE Secondary Master]、[IDE Secondary Slave]

#### メモリ関連

#### 搭載しているメモリ(DIMM)容量を確認する

[Standard CMOS Features]→[Base Memory]、[Extended Memory]、[Total Memory]

#### セキュリティ関連

#### BIOSレベルでのパスワードを設定する

「Set Supervisor Password」→パスワードを入力する 「Set User Password」→パスワードを入力する 管理者パスワード(Supervisor)、ユーザパスワード(User)の順に設定します。

#### 起動時にパスワードの入力を要求する

「Advanced BIOS Features」→「Security Option」→「Setup」または「System」

#### POWERスイッチの機能を無効にする

[Integrated peripherals]→[Power Switch MASK]→[Enabled]

■ O POWERスイッチをマスクするとPOWERスイッチによるON/OFF操作に加え、「強制 「空 シャットダウン(27ページ参照)」も機能しなくなります。

#### 外付けデバイス関連

#### シリアルポートの割り込みを設定をする

「Integrated Perigherals」→「Onboard Serial Port 1/Port 2」→それぞれ設定をする

#### パラレルポートの割り込みを設定をする

「Integrated Peripherals」→「Onboard Parallel Port」→設定をする

#### パラレルポートの動作モードを設定をする

[Integrated Perigherals]→[Onboard Parallel Mode]、[ECP Mode Use DMA]

#### 内蔵デバイス関連

#### 本体内蔵のデバイスの増設・交換後にコンフィグレーション情報を生成し直す

[PnP/PCI Configurations]→[Reset Configuration Data]→[Yes]

#### 非PnPカード(Legacyカード)に対する設定をする

[PnP/PCI Configurations]→[Resources controlled By]→[Manual]→[IRQ Resources]

#### 設定内容のセーブ関連

#### BIOSの設定内容を保存する

「Save & Exit Setup」

#### 変更したBIOSの設定を破棄する

[Exit Without Saving]

#### BIOSの設定をデフォルトの設定に戻す(出荷時の設定とは異なる場合があります)

[Load Optimized Defaults]

#### トラブルの発生しない安全な設定値にする

[Load Fail-Safe Defaults]

# メニューの説明

それぞれのメニューで設定できる項目と機能について説明します。

## メインメニュー

メインメニューからさまざまなサブメニューを選択し、設定を変更します。項目の前に「▶」 がついているメニューは、選択して<Enter>キーを押すとサブメニューが表示されます。

| Phoenix - Award WorkstationBIOS CMOS Setup Utility                               |                         |  |
|----------------------------------------------------------------------------------|-------------------------|--|
| Standard CMOS Features     Frequency/Voltage Control     Load Fail Safe Defaulte |                         |  |
| <ul> <li>Advanced Blob Features</li> <li>Advanced Chipset Features</li> </ul>    | Load Optimized Defaults |  |
| Integrated Peripherals Set supervisor Password                                   |                         |  |
| Power Management Setup Set User Password                                         |                         |  |
| ► PnP/PCI Configurations Save & Exit Setup                                       |                         |  |
| ► PC Helth Status Exit Without Saving                                            |                         |  |
| Esc Quit<br>F10 Save & Exit Setup t ↓ → ← : Select Item                          |                         |  |
| Load Optimized Defaults                                                          |                         |  |

## Standard CMOS Features

メインメニューで「Standard CMOS Features」を選択すると次のメニューが表示されます。 メインメニューに戻るには<Esc>キーを押します。

| Phoenix - Award WorkstationBIOS CMOS Setup Utility<br>Standard CMOS Features                                                         |                                                     |                                                  |  |
|----------------------------------------------------------------------------------------------------|-----------------------------------------------------|--------------------------------------------------|--|
| Date (mm:dd:yy)<br>Time (hh:mm:ss)                                                                                                   | Mon, Oct 7 2002<br>14 : 13 : 39                     | Item Help                                        |  |
| <ul> <li>► IDE Primary Master</li> <li>► IDE Primary Slave</li> <li>► IDE Secondary Master</li> <li>► IDE Secondary Slave</li> </ul> | [MAXTER 6L060J3]<br>[None]<br>[UJDA340]<br>[ None]  | Change the day, month,<br>year and century       |  |
| Drive A                                                                                                    | [1.44M, 3.5 in.]                                    |                                                  |  |
| Video<br>Halt On                                                                                                    | [EGA/VGA]<br>[All , But Keyboard]                   |                                                  |  |
| Base Memory<br>Extended Memory<br>Total Memory                                                                                       | 640K<br>261120K<br>262144K                          |                                                  |  |
| t↓→←:Move Enter:Select<br>F5:Previous Values                                                                                         | +/-/PU/PD:Value F10:Save<br>F6:Fail-Safe Defaults F | ESC:Exit F1:General Help<br>7:Optimized Defaults |  |

| 項目                                                                                     | パラメータ                                                                                      | 説明                                                                                                    |
|----------------------------------------------------------------------------------------|--------------------------------------------------------------------------------------------|----------------------------------------------------------------------------------------------------|
| Date                                                                                   | —                                                                                          | 日付を設定します。                                                                                                    |
| Time                                                                                   | _                                                                                          | 時刻を設定します。                                                                                                    |
| IDE Primary Master<br>IDE Primary Slave<br>IDE Secondary Master<br>IDE Secondary Slave | _                                                                                          | サブメニューを参照。                                                                                                    |
| Drive A                                                                                | None<br>360K, 5.25 in<br>1.2M, 5.25 in<br>720K, 3.5 in<br>[1.44M, 3.5 in]<br>2.88M, 3.5 in | 使用するフロッピードライブのタイプを選択<br>します。DriveAは通常「1.44M, 3.5 in」に設<br>定してください。                                                               |
| Video                                                                                  | [EGA/VGA]<br>CGA 40<br>CGA 80<br>MONO                                                      | システムビデオタイプを選択します。EGA/<br>VGA(出荷時設定)から変更しないでくださ<br>い。                                                                             |
| Halt On                                                                                | All Errors<br>No Errors<br>[All, But Keyboard]<br>All, But Diskette<br>All, But Disk/Key   | Power-on Self-Test(POST)を実行中、ハー<br>ドウェアエラーが発生した際にPOSTを停<br>止するかどうかを設定します。「All, But」<br>は、But以降に示すデバイスに関連したエ<br>ラー以外が起きたときに停止します。 |
| Base Memory                                                                            | _                                                                                          | 基本メモリの総容量を表示します(表示の<br>み)。                                                                                                    |
| Extended Memory                                                                        | -                                                                                          | 拡張メモリの総容量を表示します(表示の<br>み)。                                                                                                    |
| Total Memory                                                                           | —                                                                                          | システムで利用できるメモリの総容量を表示<br>します(表示のみ)。                                                                                               |

### IDE Primary Master/Slave · IDE Secondary Master/Slave

内蔵のIDEデバイスのタイプを確認・設定できます。標準装備(1台目)のハードディスクの情報が「IDE Primary Master」で表示され、2台目のハードディスクが「IDE Secondary Slave」、標準装備のCD-ROMドライブが「IDE Secondary Master」で表示されます。「IDE Secondary Slave」は本装置では未使用です。

| IDE HDD Auto-Detection                                | [ Press Enter ]                 | Item Help                           |
|-------------------------------------------------------|---------------------------------|-------------------------------------|
| IDE Primary Master<br>Access Mode                     | [Auto]<br>[Auto]                | Menu Level <b>&gt;&gt;</b>          |
| Capacity                                              | 15021 MB                        | To auto-detect the Hdd's size, head |
| Cylinder<br>Head<br>Precomp<br>Landing Zone<br>Sector | 29104<br>16<br>0<br>29103<br>63 | this channel                        |
|                                                       |                                 |                                     |

| 項目                                                                                     | パラメータ                         | 説明                                                                                         |
|----------------------------------------------------------------------------------------|-------------------------------|--------------------------------------------------------------------------------------------|
| IDE HDD Auto-Detection                                                                 | Press Enter                   | <enter>キーを押すとこのチャネルのデバイ<br/>スを自動検出します。検出に成功するとこの<br/>メニューの残りのフィールドに情報が表示さ<br/>れます。</enter> |
| IDE Primary Master<br>IDE Primary Slave<br>IDE Secondary Master<br>IDE Secondary Slave | (Auto)<br>Manual              | Auto以外設定しないでください。                                                                          |
| Access Mode                                                                            | CHS<br>LBA<br>Large<br>[Auto] | アクセスモードを選択します。Auto以外に<br>設定しないでください。                                                       |
| Capacity                                                                               | _                             | ディスクドライブ容量(近似値)を表示します<br>(表示のみ)。                                                           |
| Cylinder                                                                               | 0~65535                       | ハードディスク装置の設定情報を表示します<br>(表示のみ)。                                                            |
| Head                                                                                   | 0~255                         | ハードディスク装置の設定情報を表示します<br>(表示のみ)。                                                            |
| Precomp                                                                                | 0~65535                       | ハードディスク装置の設定情報を表示します<br>(表示のみ)。                                                            |
| Landing Zone                                                                           | 0~65535                       | ハードディスク装置の設定情報を表示します<br>(表示のみ)。                                                            |
| Sector                                                                                 | 0~255                         | ハードディスク装置の設定情報を表示します<br>(表示のみ)。                                                            |

マザーボードのセットアップ

## **Advanced BIOS Features**

メインメニューで「Advanced BIOS Features」を選択すると、次のメニューが表示されま す。メインメニューに戻るには<Esc>キーを押します。

| Virus Warning<br>Quick Power On Self Test<br>First Boot DeviceDisabled]<br>[Enabled]<br>[Enabled]<br>[CDROM]<br>Second Boot DeviceItem HelpSecond Boot Device[CDROM]<br>[Floppy]<br>Third Boot DeviceMenu Level ▶Fourth Boot Device[LAN]<br>Boot UP Floppy SeekAllows you to choose<br>the VIRUS warning<br>feature for IDE Hard<br>Disk boot sector<br>protection. If this<br>function is enabled<br>and someone attempt to<br>write data into this<br>area, BIOS will show<br>a warning message on<br>screen and alarm beep. |
|----------------------------------------------------------------------------------------------------|
|                                                                                                    |

| 項目                                                                                 | パラメータ                                                                                                    | 説明                                                                                                    |
|------------------------------------------------------------------------------------|----------------------------------------------------------------------------------------------------|----------------------------------------------------------------------------------------------------|
| Virus Warning                                                                      | [Disabled]<br>Enabled                                                                                                    | Enabledにすると、内蔵IDEハードディスク<br>ドライブのブートセクタにプログラムが書き<br>込もうとした際に、警告メッセージを表示し<br>ます。                                                                                                    |
| Quick Power On Self Test                                                           | Disabled<br>[Enabled]                                                                                                    | POST時のテスト内容を短縮して実行するか<br>どうか設定します。システム構成を変更した<br>際などは、システムが安定して動作している<br>ことが確認できた後に「Enabled」で運用する<br>ことをお勧めします。                                                                                                    |
| First Boot Device<br>Second Boot Device<br>Third Boot Device<br>Fourth Boot Device | Floppy<br>LS120<br>HDD-0<br>SCSI<br>CDROM<br>HDD-1<br>HDD-2<br>HDD-3<br>ZIP100<br>USB-FDD<br>USB-FDD<br>USB-ZIP<br>USB-CD-ROM<br>USB-HDD<br>LAN<br>Disabled | <ul> <li>記動時にこのメニューで設定した順番にデバイスをサーチし、起動ソフトウェアを検出するとそのソフトウェアで起動します。</li> <li>* 出荷時の設定<br/>First Boot Device: [CDROM]<br/>Second Boot Device: [Floppy]<br/>Third Boot Device: [HDD-0]<br/>Fourth Boot Device: [LAN]</li> </ul> |
| Boot Up Floppy Seek                                                                | Disabled<br>[Enabled]                                                                                                    | 起動時にフロッピードライブのジオメトリを<br>チェックするかどうかを設定します。                                                                                                    |
| Boot Up NumLock Status                                                             | [On]<br>Off                                                                                                    | 起動時にNumLockの有効/無効を設定しま<br>す。                                                                                                    |

| 項目                        | パラメータ                                        | 説明                                                                                                    |
|---------------------------|----------------------------------------------|----------------------------------------------------------------------------------------------------|
| Typematic Rate Setting    | [Disabled]<br>Enabled                        | Typematic RateおよびTypematic Delay<br>の有効/無効を設定します。                                                          |
| Typematic Rate (Char/Sec) | [6]<br>8<br>10<br>12<br>15<br>20<br>24<br>30 | Typematic Rate Settingを「Enabled」にする<br>と設定できます。キーを押し続けたときの<br>1秒間に入力される文字数を設定します。<br>数字が大きいほど高速になります。      |
| Typematic Delay (Msec)    | [250]<br>500<br>750<br>1000                  | Typematic Rate Settingを「Enabled」にする<br>と設定できます。キーを押し続けた際に何ミ<br>リ秒待てば次の文字が入力されるかを指定し<br>ます。数字が小さいほど高速になります。 |
| Security Option           | [Setup]<br>System                            | パスワードを登録後、パスワードをシステム<br>起動時に必要とするか、このユーティリティ<br>へ入るときに必要とするかを設定します。<br>起動をパスワードにより制限する場合に設定<br>します。        |
| OS Select For DRAM > 64MB | [Non-OS2]<br>OS2                             | 64MBを超えるメモリを搭載して、OS/2オ<br>ペレーティングシステムを実行している時に<br>設定します。「Non-OS(出荷時の設定)」以外<br>に設定しないでください。                 |
| Full Screen LOGO Show     | Disabled<br>[Enabled]                        | POSTの実行画面を表示させるか、表示させ<br>ないかを設定します。                                                                        |

## **Advanced Chipset Features**

メインメニューで「Advanced Chipset Features」を選択すると、次のメニューが表示されます。メインメニューに戻るには<Esc>キーを押します。

| Phoenix - Award WorkstationBIOS CMOS Setup Utility<br>Advanced Chipset Features                                                                                                    |                                                                                                   |                                                        |
|----------------------------------------------------------------------------------------------------|---------------------------------------------------------------------------------------------------|--------------------------------------------------------|
| DRAM Timing Selectable                                                                                                    | [By SPD]                                                                                          | Item Help                                              |
| X CAS Latency Time<br>X Active to Precharge Delay<br>X DRAM RAS# to CAS# Delay<br>X DRAM RAS# Precharge<br>DRAM Data Integrity Mode<br>Memory Frequency For<br>Dram Read Thermal Mgmt<br>System BIOS Cacheable<br>Video BIOS Cacheable<br>Delayed Transaction<br>Delay Prior to Thermal<br>AGP Aperture Size (MB) | 2.5<br>6<br>3<br>3<br>[ECC]<br>[Auto]<br>[Disabled]<br>[Enabled]<br>[Enabled]<br>[16 Min]<br>[64] | Menu Level ►                                           |
| t↓→←:Move Enter:Select +/-/<br>F5:Previous Values F6                                                                                                    | /PU/PD:Value F10:Save<br>:Fail-Safe Defaults F                                                    | ESC : Exit F1 : General Help<br>7 : Optimized Defaults |

| 項目                       | パラメータ                      | 説明                                                                                         |
|--------------------------|----------------------------|--------------------------------------------------------------------------------------------|
| DRAM Timing Selectable   | Manual<br>(By SPD)         | DRAMの信号タイミングをDRAMのスピー<br>ドを参照して決めるかマニュアルで決めるか<br>を設定します。設定を変更しないでくださ<br>い。                 |
| CAS Latency Time         | 1.5<br>2<br>[2.5]          | DRAM Timing Selectableを「Manual」に設<br>定すると変更できますが、設定を変更しない<br>でください。                        |
| Active to Precharg Delay | 7<br>[6]<br>5              | DRAM Timing Selectableを「Manual」に設<br>定すると変更できますが、設定を変更しない<br>でください。                        |
| DRAM RAS# to CAS# Delay  | [3]<br>2                   | DRAM Timing Selectableを「Manual」に設<br>定すると変更できますが、設定を変更しない<br>でください。設定を変更しないでください。          |
| DRAM RAS# Precharg       | [3]<br>2                   | DRAM Timing Selectableを「Manual」に設<br>定すると変更できますが、設定を変更しない<br>でください。設定を変更しないでください。          |
| DRAM Data Integrity Mode | Non-ECC<br>[ECC]           | 搭載しているメモリのパリティチェック/<br>ECC(エラーチェックおよび訂正)機能の有<br>効/無効を設定します。「ECC(出荷時の設<br>定)」以外に設定しないでください。 |
| Memory Frequency For     | DDR200<br>DDR266<br>[Auto] | システム起動中のメモリの周波数を設定しま<br>す。「Auto(出荷時の設定)」以外に設定しない<br>でください。                                 |
| Dram Read Thermal Mgmt   | [Disabled]<br>Enabled      | DRAM Read Thermal Managementの有効/<br>無効を設定します。「Disabled(出荷時の設<br>定)」以外に設定しないでください。          |

| 項目                     | パラメータ                                    | 説 明                                                                                                    |
|------------------------|------------------------------------------|----------------------------------------------------------------------------------------------------|
| System BIOS Cacheable  | Disabled<br>[Enabled]                    | システムBIOS ROMをRAMにキャッシュ<br>し、処理を高速にするかどうか設定します。                                                                                             |
| Video BIOS Cacheable   | [Disabled]<br>Enabled                    | ビデオRAMをRAMにキャッシュし、処理を<br>高速にするかどうか設定します。                                                                                                   |
| Delayed Transaction    | Disabled<br>[Enabled]                    | PCI-ISAブリッジを制御する項目です。この<br>機能はPCI仕様パージョン2.1からサポート<br>されたため、パージョン2.0に対応したPCI<br>カードなどを使用している場合は、システム<br>エラーを避けるために「Disabled」にしておい<br>てください。 |
| Delay Prior to Thermal | 4 Min<br>8 Min<br>[16 Min]<br>32 Min     | 変更しないでください。                                                                                                    |
| AGP Aperture Size (MB) | 4<br>8<br>16<br>32<br>[64]<br>128<br>256 | AGPカードがメインメモリ上に設定する、<br>3D用メモリのサイズを指定します。                                                                                                  |

## **Integrated Peripherals**

メインメニューで「Integrated Peripherals」を選択すると、次のメニューが表示されます。 メインメニューに戻るには<Esc>キーを押します。カーソルキー(↓・↑)で上下に画面をス クロールします。

| Phoenix - Award WorkstationBIOS CMOS Setup Utility<br>Integrated Peripherals |                                              |                                                  |  |
|------------------------------------------------------------------------------|----------------------------------------------|--------------------------------------------------|--|
| On-Chip Primary PCI IDE                                                      | [Enabled]                                    | Item Help                                        |  |
| IDE Primary Master PIO                                                       | [Auto]                                       | Monu Lovol                                       |  |
| IDE Primary Slave PIO                                                        | [Auto]                                       | Mellu Level                                      |  |
| IDE Filliary Master ODMA                                                     |                                              |                                                  |  |
| On-Chin Secondary PCI IDE                                                    | [Enabled]                                    |                                                  |  |
| IDE Secondary Master PIO                                                     | [Auto]                                       |                                                  |  |
| IDE Secondary Slave PIO                                                      | Auto                                         |                                                  |  |
| IDE Secondary Master UDMA                                                    | [Auto]                                       |                                                  |  |
| IDE Secondary Slave UDMA                                                     | [Auto]                                       |                                                  |  |
| USB Controller                                                               | [Enabled]                                    |                                                  |  |
| USB 2.0 Controller                                                           | [Enabled]                                    |                                                  |  |
| USB Keyboard Support                                                         | [Disabled]                                   |                                                  |  |
| AU97 AU010<br>Init Dienlay Firet                                             |                                              |                                                  |  |
| Power Switch Mask                                                            | [Disabled]                                   |                                                  |  |
| Onboard Speaker                                                              | [Enabled]                                    |                                                  |  |
| Onboard LAN Controller                                                       | [Enabled]                                    |                                                  |  |
| IDE HDD Block Mode                                                           | [Enabled]                                    |                                                  |  |
| t↓→←:Move Enter:Select +/-/I<br>F5:Previous Values F6:                       | PU/PD:Value F10:Save<br>Fail-Safe Defaults F | ESC:Exit F1:General Help<br>7:Optimized Defaults |  |

| 項目                                                    | パラメータ                                                    | 説明                                                                                        |
|-------------------------------------------------------|----------------------------------------------------------|-------------------------------------------------------------------------------------------|
| On-Chip Primary PCI IDE                               | Disabled<br>[Enabled]                                    | オンボードIDEチャネルの有効/無効を設定し<br>ます。                                                             |
| IDE Primary Master PIO<br>IDE Primary Slave PIO       | [Auto]<br>Mode 0<br>Mode 1<br>Mode 2<br>Mode 3<br>Mode 4 | オンボードの各IDEインタフェースがサポー<br>トするPIOモードを設定します。「Auto<br>(出荷時の設定)」以外に設定しないでくださ<br>い。             |
| IDE Primary Master UDMA<br>IDE Primary Slave UDMA     | Disabled<br>[Auto]                                       | オンボードの各IDEインタフェースが<br>UltraDMA転送レートをサポートするかどう<br>かを設定します。「Auto(出荷時の設定)」以外<br>に設定しないでください。 |
| On-Chip Secondary PCI IDE                             | Disabled<br>[Enabled]                                    | オンボードIDEチャネルの有効/無効を設定し<br>ます。                                                             |
| IDE Secondary Master PIO<br>IDE Secondary Slave PIO   | [Auto]<br>Mode 0<br>Mode 1<br>Mode 2<br>Mode 3<br>Mode 4 | オンボードの各IDEインタフェースがサポー<br>トするPIOモードを設定します。「Auto<br>(出荷時の設定)」以外に設定しないでくださ<br>い。             |
| IDE Secondary Master UDMA<br>IDE Secondary Slave UDMA | Disabled<br>[Auto]                                       | オンボードの各IDEインタフェースが<br>UltraDMA転送レートをサポートするかどう<br>かを設定します。「Auto(出荷時の設定)」以外<br>に設定しないでください。 |

| USB Controller         Disabled<br>[Enabled]         USB コントローラの有効/無効を設定します。           USB 2.0 Controller         Disabled<br>[Enabled]         USB 2.0 コントローラの有効/無効を設定し<br>ます。           USB Keyboard Support         [Disabled]<br>Enabled]         USB 4.0 コントローラの有効/無効を設定します。           USB Keyboard Support         [Disabled]<br>Enabled         USB 4.7 コントローラの有効/無効を設定します。           AC97 Audio         [Auto]<br>Disabled         オーディオコントローラの有効/無効を設定します。           Init Display First         [AGP]<br>PCI Slot         使用するディスブレイアダブタで、AGPと<br>PCIの優先順位を設定します。           Power Switch Mask         [Disabled]<br>Enabled         オンボードのスピーカの有効/無効を設定しま<br>す。           Onboard Speaker         Disabled<br>[Enabled]         オンボードのDEハードディスクへのブロッ<br>グモード転送の有効/無効を設定します。           Onboard LAN Controller         Disabled<br>[Enabled]         オンボードのDEハードディスクへのプロッ<br>グモード転送の有効/無効を設定します。           Onboard FDC Controller         Disabled<br>[Enabled]         フロッピーディスククへの書込みの有効/無<br>効を設定します。           Onboard Serial Port 1         Disabled<br>[Enabled]         シリアルボート1の無効またはペースアドレ<br>スおよび割リ込みを設定します。           Onboard Serial Port 2         Disabled<br>[382/IRQ4]<br>2E8/IRQ3<br>3E8/IRQ4<br>2E8/IRQ3<br>3E8/IRQ4<br>2E8 | 項目                     | パラメータ                                                                           | 説明                                           |
|----------------------------------------------------------------------------------------------------|------------------------|---------------------------------------------------------------------------------|----------------------------------------------|
| USB 2.0 ControllerDisabled<br>[Enabled]USB 2.0 ントローラの有効/無効を設定します。USB keyboard Support[Disabled]<br>Enabled]USBキーボードを使用するかどうか設定します。AC97 Audio[Auto]<br>Disabledオーディオコントローラの有効/無効を設定<br>します。AC97 Audio[Auto]<br>Disabledオーディオコントローラの有効/無効を設定<br>します。Init Display First[AGP]<br>PCI Slot使用するディスブレイアダブタで、AGPと<br>PCIの増先に位を設定します。Power Switch Mask[Disabled]<br>Enabledオンボードのスピーカの有効/無効を設定します。Onboard SpeakerDisabled<br>[Enabled]オンボードのスピーカの有効/無効を設定します。Onboard LAN ControllerDisabled<br>[Enabled]オンボードのIDEハードディスクへのプロックモード転送の有効/無効を設定します。DIE HDD Block ModeDisabled<br>[Enabled]オンボードのDEハードディスクへのプロックモード転送の有効/無効を設定します。Onboard FDC ControllerDisabled<br>[Enabled]プロッビーディスククの書き込みの有効/無効を設定します。FDD Write Protect[Disabled]<br>[Sabled]<br>[Sabled]<br>2F8/IRQ3<br>3E8/IRQ4]<br>2E8/IRQ3<br>Autoシリアルボートの無効またはペースアドレ<br>スおよび割り込みを設定します。Onboard Serial Port 1Disabled<br>[Sabled]<br>(2F8/IRQ3)<br>3E8/IRQ4]<br>2E8/IRQ3<br>Autoシリアルボートのの割り込みを設定します。Onboard Parallel PortDisabled<br>[378/IRQ7]<br>278/IRQ5<br>278/IRQ5<br>3BC/IRQ7パラレルボートの野ドレスの割り込みを設定します。Onboard Parallel PortDisabled<br>[378/IRQ7]<br>278/IRQ5<br>278/IRQ5<br>278/IRQ5<br>28C/IRQ7パラレルボートの野ドレスの割り込みを設定します。CPL Mode Use DMA1<br>1<br>(1)ECP Tード時のDMAチャネルを設定します                                                                                                    | USB Controller         | Disabled<br>[Enabled]                                                           | USBコントローラの有効/無効を設定しま<br>す。                   |
| USB Keyboard Support[Disabled]<br>EnabledUSBキーボードを使用するかどうか設定しま<br>す。AC97 Audio[Auto]<br>Disabledオーディオコントローラの有効/無効を設定<br>します。Init Display First[ACP]<br>PCI Slot使用するディスブレイアダブタで、AGPと<br>PCI SlotPower Switch Mask[Disabled]<br>EnabledPOWERスイッチの有効/無効を設定します。Onboard SpeakerDisabled<br>Icnabled]オンボードのスピーカの有効/無効を設定し<br>ます。Onboard LAN ControllerDisabled<br>(Enabled]オンボードのLANコントローラの有効/無効<br>を設定します。Dibabled<br>(Enabled]オンボードのLANコントローラの有効/無効を設定します。Dibabled<br>(Enabled]カンボードのICN-ドディスクへのプロッ<br>クモード転送の有効/無効を設定します。Onboard FDC ControllerDisabled<br>(Enabled]カンボードのICN-ドディスクへのプロッ<br>クモード転送の有効/無効を設定します。Dibabled<br>(Enabled]フロッビーディスクコントローラの有効<br>効/無効を設定します。Doboard FDC ControllerDisabled<br>(Enabled]アリアレビーディスクへの書き込みの有効/無<br>効を設定します。Doboard Serial Port 1Disabled<br>(3F8/IRQ4)<br>2F8/IRQ3<br>Autoシリアルボート10無効またはペースアドレ<br>スおび割り込みを設定します。Onboard Parallel PortDisabled<br>(1378/IRQ7)<br>278/IRQ5<br>38C/IRQ7<br>278/IRQ5<br>38C/IRQ7<br>278/IRQ5<br>38C/IRQ7パラレルボートのアドレスの割り込みを設定します。CP Mode Use DMA1<br>13ECP モード時のDMAチャネルを設定します                                                                                                    | USB 2.0 Controller     | Disabled<br>[Enabled]                                                           | USB 2.0コントローラの有効/無効を設定し<br>ます。               |
| AC97 Audio[Auto]<br>Disabledオーディオコントローラの有効/無効を設定<br>します。Init Display First(AGP)<br>PCI Slot使用するディスブレイアダブタで、AGPと<br>PCIの優先順位を設定します。Power Switch Mask[Disabled]<br>EnabledPOWERスイッチの有効/無効を設定しま<br>す。Onboard SpeakerDisabled<br>[Enabled]オンボードのスピーカの有効/無効を設定し<br>ます。Onboard LAN ControllerDisabled<br>[Enabled]オンボードのLANコントローラの有効/無効<br>を設定します。IDE HDD Block ModeDisabled<br>[Enabled]オンボードのDEハードディスクへのプロッ<br>クモード転送の有効/無効を設定します。Onboard FDC ControllerDisabled<br>                                                                                                    | USB Keyboard Support   | (Disabled)<br>Enabled                                                           | USBキーボードを使用するかどうか設定しま<br>す。                  |
| Init Display First[AGP]<br>PCI Slot使用するディスプレイアダプタで、AGPと<br>PCIの優先順位を設定します。Power Switch Mask[Disabled]POWERスイッチの有効/無効を設定します。Onboard SpeakerDisabled<br>[Enabled]オンボードのスピーカの有効/無効を設定し<br>ます。Onboard LAN ControllerDisabled<br>[Enabled]オンボードのスピーカの有効/無効を設定し<br>ます。DibabledDisabled<br>                                                                                                    | AC97 Audio             | [Auto]<br>Disabled                                                              | オーディオコントローラの有効/無効を設定<br>します。                 |
| Power Switch Mask[Disabled]<br>EnabledPOWERスイッチの有効/無効を設定しま<br>す。Onboard SpeakerDisabled<br>[Enabled]オンボードのスピーカの有効/無効を設定し<br>ます。Onboard LAN ControllerDisabled<br>[Enabled]オンボードのDEハードディスクへのブロッ<br>クモード転送の有効/無効を設定します。Die HDD Block ModeDisabled<br>                                                                                                    | Init Display First     | [AGP]<br>PCI Slot                                                               | 使用するディスプレイアダプタで、AGPと<br>PCIの優先順位を設定します。      |
| Onboard SpeakerDisabled<br>[Enabled]オンボードのスピーカの有効/無効を設定し<br>ます。Onboard LAN ControllerDisabled<br>[Enabled]オンボードのLANコントローラの有効/無効<br>を設定します。IDE HDD Block ModeDisabled<br>[Enabled]オンボードのDE/ハードディスクへのブロッ<br>クモード転送の有効/無効を設定します。Onboard FDC ControllerDisabled<br>                                                                                                    | Power Switch Mask      | [Disabled]<br>Enabled                                                           | POWERスイッチの有効/無効を設定しま<br>す。                   |
| Onboard LAN ControllerDisabled<br>[Enabled]オンボードのLANコントローラの有効/無効<br>を設定します。IDE HDD Block ModeDisabled<br>[Enabled]オンボードのIDEハードディスクへのプロッ<br>クモード転送の有効/無効を設定します。Onboard FDC ControllerDisabled<br>[Enabled]内蔵フロッビーディスクコントローラの有<br>効/無効を設定します。FDD Write Protect[Disabled]<br>                                                                                                    | Onboard Speaker        | Disabled<br>[Enabled]                                                           | オンボードのスピーカの有効/無効を設定し<br>ます。                  |
| IDE HDD Block ModeDisabled<br>[Enabled]オンボードのIDEハードディスクへのプロッ<br>クモード転送の有効/無効を設定します。Onboard FDC ControllerDisabled<br>[Enabled]内蔵フロッピーディスクコントローラの有<br>効/無効を設定します。FDD Write Protect[Disabled]<br>Enabledフロッピーディスクへの書き込みの有効/無<br>効を設定します。Onboard Serial Port 1Disabled<br>                                                                                                    | Onboard LAN Controller | Disabled<br>[Enabled]                                                           | オンボードのLANコントローラの有効/無効<br>を設定します。             |
| Onboard FDC ControllerDisabled<br>[Enabled]内蔵フロッピーディスクコントローラの有<br>幼/無効を設定します。FDD Write Protect[Disabled]<br>Enabledフロッピーディスクへの書き込みの有効/無<br>効を設定します。Onboard Serial Port 1Disabled<br>(3F8/IRQ4)<br>2F8/IRQ3<br>                                                                                                    | IDE HDD Block Mode     | Disabled<br>[Enabled]                                                           | オンボードのIDEハードディスクへのブロッ<br>クモード転送の有効/無効を設定します。 |
| FDD Write Protect[Disabled]<br>Enabledフロッピーディスクへの書き込みの有効/無<br>効を設定します。Onboard Serial Port 1Disabled<br>(3F8/IRQ4)<br>2F8/IRQ3<br>3E8/IRQ4<br>2E8/IRQ3<br>                                                                                                    | Onboard FDC Controller | Disabled<br>[Enabled]                                                           | 内蔵フロッピーディスクコントローラの有<br>効/無効を設定します。           |
| Onboard Serial Port 1Disabled<br>[3F8/IRQ4]<br>2F8/IRQ3<br>3E8/IRQ4<br>2E8/IRQ3<br>Autoシリアルポート10無効またはペースアドレ<br>スおよび割り込みを設定します。Onboard Serial Port 2Disabled<br>                                                                                                    | FDD Write Protect      | (Disabled)<br>Enabled                                                           | フロッピーディスクへの書き込みの有効/無<br>効を設定します。             |
| Onboard Serial Port 2Disabled<br>3F8/IRQ4<br>[2F8/IRQ3]<br>3E8/IRQ4<br>2E8/IRQ3<br>Autoシリアルポート2の無効またはペースアドレ<br>スおよび割り込みを設定します。Onboard Parallel PortDisabled<br>                                                                                                    | Onboard Serial Port 1  | Disabled<br>[3F8/IRQ4]<br>2F8/IRQ3<br>3E8/IRQ4<br>2E8/IRQ3<br>Auto              | シリアルポート1の無効またはベースアドレ<br>スおよび割り込みを設定します。      |
| Onboard Parallel PortDisabled<br>[378/IRQ7]<br>278/IRQ5<br>3BC/IRQ7パラレルポートのアドレスの割り込みを設定<br>します。Parallel Port ModeSPP<br>EPP1.0+SPP<br>[ECP]<br>EPP1.9+ECP<br>PRINTER<br>EPP1.7+SPP<br>EPP1.7+ECPパラレルポートの動作モードを設定します。ECP Mode Use DMA1ECPモード時のDMAチャネルを設定しま<br>す。                                                                                                    | Onboard Serial Port 2  | Disabled<br>3F8/IRQ4<br>[2F8/IRQ3]<br>3E8/IRQ4<br>2E8/IRQ3<br>Auto              | シリアルポート2の無効またはベースアドレ<br>スおよび割り込みを設定します。      |
| Parallel Port ModeSPP<br>EPP1.0+SPP<br>[ECP]<br>EPP1.9+ECP<br>PRINTER<br>EPP1.7+SPP<br>EPP1.7+ECPパラレルポートの動作モードを設定します。ECP Mode Use DMA1ECPモード時のDMAチャネルを設定しま[3]す。                                                                                                    | Onboard Parallel Port  | Disabled<br>[378/IRQ7]<br>278/IRQ5<br>3BC/IRQ7                                  | パラレルポートのアドレスの割り込みを設定<br>します。                 |
| ECP Mode Use DMA 1 ECPモード時のDMAチャネルを設定しま                                                                                                    | Parallel Port Mode     | SPP<br>EPP1.0+SPP<br>[ECP]<br>EPP1.9+ECP<br>PRINTER<br>EPP1.7+SPP<br>EPP1.7+ECP | パラレルポートの動作モードを設定します。                         |
|                                                                                                    | ECP Mode Use DMA       | 1<br>[3]                                                                        | ECPモード時のDMAチャネルを設定します。                       |

]: 出荷時の設定

### **Power Management Setup**

メインメニューで「Power Management Setup」を選択すると、次のメニューが表示されます。メインメニューに戻るには<Esc>キーを押します。カーソルキー( $\downarrow \cdot \uparrow$ )で上下に画面をスクロールします。

| Phoenix - Award WorkstationBIOS CMOS Setup Utility<br>Power Management Setup                                                                                                    |                                                                                                    |                                                  |  |
|----------------------------------------------------------------------------------------------------|----------------------------------------------------------------------------------------------------|--------------------------------------------------|--|
| ACPI Suspend Type                                                                                                    | [S3(STR)]                                                                                                    | Item Help                                        |  |
| Run VGABIOS if S3 Resume<br>Power Management<br>Video Off Method<br>Video Off In Suspend<br>Suspend Type<br>MODEM Use IRQ<br>Suspend Mode<br>HDD Power Down<br>Soft-Off by PWR-BTTN<br>AC-Link<br>CPU Thrm-Throttling<br>Wake-Up by PME<br>Power On by Ring<br>USB KB Wake-UP From S3<br>Resume by Alarm<br>X Dete(of Month) Alarm<br>X Time(hh:mm:ss) Alarm | Autoj<br>[User Define]<br>[DPMS]<br>[Yes]<br>[Stop Grant]<br>[3]<br>[Disabled]<br>[Instant-Off]<br>[Last State]<br>[50.0%]<br>[Enabled]<br>[Enabled]<br>[Disabled]<br>[Disabled]<br>0<br>00:00:00 | Menu Level ►                                     |  |
| f↓→←:Move Enter:Select +/-/<br>F5:Previous Values F6:                                                                                                    | PU/PD:Value F10:Save<br>Fail-Safe Defaults F                                                                                                    | ESC:Exit F1:General Help<br>7:Optimized Defaults |  |

| 項目                       | パラメータ                                     | 説明                                                                      |
|--------------------------|-------------------------------------------|-------------------------------------------------------------------------|
| ACPI Suspend Type        | S1(POS)<br>[S3(STR)]<br>S1&S3             | ACPIのサスペンドタイプを選択します。                                                    |
| Run VGABIOS if S3 Resume | [Auto]<br>Yes<br>No                       | S3(STR)から復帰時にVGA BIOS(ビデオ<br>BIOS)を実行するか設定します。                          |
| Power Management         | [User Define]<br>Min Saving<br>Max Saving | 省電力設定のタイプや度合を設定します。こ<br>こでの設定はSuspend ModeやHDD Power<br>Downの設定にも関連します。 |

[ ]: 出荷時の設定

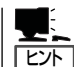

「ACPI Suspend Type」について

- 「S3/STR(出荷時の設定)」は、システムメモリを除くすべてのシステムコンテキストを 失います。ハードウェアはメモリコンテキストを管理しCPUとセカンドキャッシュの構成情報をリストアします。「S1/POS」は、スリープ中でもCPUやチップセットなどのシ ステムコンテキストを失いません。また、ハードウェアはすべてのシステムコンテキス トを管理しています。
- 「S3/STR」に設定すると、POWERスイッチを押してスリープ状態から復帰するとき に、「(電源オプションのプロパティでの)モニタの電源を切る」の状態で復帰する場合が あります(画面に出力されない)。キーボードかマウスを操作すると通常状態に戻りま す。
- オプションボードによっては、「S3/STR」に設定していると、スリープ状態から復帰し ない場合があります。その場合は「S1/POS」に設定して使用してください。

| 項目                   | パラメータ                                                                                                    | 説明                                                                                                    |
|----------------------|----------------------------------------------------------------------------------------------------|----------------------------------------------------------------------------------------------------|
| Video Off Method     | Blank Screen<br>V/H SYNC+Blank<br>[DPMS]                                                                                                    | 節電時のビデオ電源をダウンすることに監<br>視、モニタの画面の消し方などを設定しま<br>す。<br>「DPMS」はBIOSがビデオカードのDPMS<br>(Display Power Management System)を制<br>御して節電します。DPMS対応のディスプレ<br>イが必要です。「Blank Screen」はスクリー<br>ンを消すだけです。「V/H SYNC+Blank」は<br>ビデオカードからの垂直/水平同期信号と表<br>示信号を止めます。 |
| Video Off In Suspend | No<br>[Yes]                                                                                                    | モニタがブランクになる時にビデオ信号を<br>OFFにするかどうか設定します                                                                                                    |
| Suspend Type         | [Stop Grant]<br>PwrOn Suspend                                                                                                    | サスペンドのタイプを設定します。「Stop<br>Grant」でCPUは節電時にアイドル状態にな<br>ります。                                                                                                    |
| MODEM Use IRQ        | NA<br>[3]<br>4<br>5<br>7<br>9<br>10<br>11                                                                                                    | MODEM Ring Resumeを使用する場合の監<br>視IRQを設定します。                                                                                                    |
| Suspend Mode         | [Disabled]<br>1 Min<br>2 Min<br>4 Min<br>8 Min<br>12 Min<br>20 Min<br>30 Min<br>40 Min<br>1 Hour                                                        | 有効にし、設定した時間が経過するとCPUを<br>除くすべてのデバイスがシャットダウンしま<br>す。                                                                                                    |
| HDD Power Down       | [Disabled]<br>1 Min<br>2 Min<br>3 Min<br>4 Min<br>5 Min<br>6 Min<br>7 Min<br>8 Min<br>9 Min<br>10 Min<br>11 Min<br>12 Min<br>13 Min<br>14 Min<br>15 Min | 有効にし、設定した時間が経過すると他のデ<br>パイスが動作状態に復帰するまでハードディ<br>スクへの電源供給が停止します。                                                                                                    |

| 項目                                                                                                    | パラメータ                                                         | 説 明                                                                                                    |
|----------------------------------------------------------------------------------------------------|---------------------------------------------------------------|----------------------------------------------------------------------------------------------------|
| Soft-Off by PWR-BTTN                                                                                                    | [Instant-Off]<br>Delay 4 Sec.                                 | POWERスイッチによる電源OFF方法を設定<br>します。「Instant-Off」でPOWERスイッチを<br>押すとすぐに電源はOFFになります。「Delay<br>4 Sec.」で4秒以上POWERスイッチを押した<br>ときに電源はOFFになります。この設定時に<br>4秒以下押すとシステムはサスペンドモード<br>(省電力モード)に入ります。 |
| AC-Link                                                                                                    | [Last State]<br>Power On<br>Power Off                         | AC-LINK機能を設定します。AC電源が再度<br>供給された時の電源の状態を設定します                                                                                                    |
| CPU THRM-Throttling                                                                                                    | 87.5%<br>75.0%<br>62.5%<br>[50.0%]<br>37.5%<br>25.0%<br>12.5% | CPUの熱減速率を選択します。                                                                                                    |
| Wake-Up by PME                                                                                                    | Disabled<br>[Enabled]                                         | PCIデバイスのPMEによるWake UP機能の<br>有効/無効を設定します。                                                                                                    |
| Power-On by Ring                                                                                                    | [Disabled]<br>Enabled                                         | モデムリングによる電源ONの有効/無効を設<br>定します。                                                                                                    |
| USB KB Wake-Up From S3                                                                                                    | [Disabled]<br>Enabled                                         | USBキーボード/マウスによるS3(STR)から<br>のWakeの有効/無効を設定します。                                                                                                    |
| Resume by Alarm                                                                                                    | [Disabled]<br>Enabled                                         | 設定した日時と時刻でシステムをソフトオフ<br>の状態から復帰させることができます。                                                                                                    |
| Date(of Month) Alarm                                                                                                    | [0]~31                                                        | 起動する日付を設定します。                                                                                                    |
| Time(hh:mm:ss) Alarm                                                                                                    | [00:00:00]                                                    | 起動する時刻を設定します。                                                                                                    |
| Reload Global Timer Events<br>Primary IDE 0<br>Primary IDE 1<br>Secondary IDE 0<br>Secondary IDE 1<br>FDD,COM,LPT Port<br>PCI PIRQ [A-D] | [Disabled]<br>Enabled                                         | I/Oイベントをリロードさせることでシステ<br>ムが省電力モードになることを防いだり、省<br>電力モードから復帰させたりすることができ<br>ます。                                                                                                    |

## **PnP/PCI** Configurations

メインメニューで 「PnP/PCI Configurations」を選択すると、次のメニューが表示されま す。メインメニューに戻るには<Esc>キーを押します。

| Phoenix - Award WorkstationBIOS CMOS Setup Utility<br>Standard CMOS Features |                                                    |                                                                                                    |
|------------------------------------------------------------------------------|----------------------------------------------------|----------------------------------------------------------------------------------------------------|
| Reset Configuration Data                                                     | [Disabled]                                         | Item Help                                                                                                    |
| Resource Controlled by<br>X IRQ Resources<br>PCI/VGA Palette Snoop           | [Auto (ESCD)]<br>Press Enter<br>[Disabled]         | Menu Level<br>Default is Disabled.<br>Select Enabled to<br>reset Extended System<br>Configuration Data<br>(ESCD) when you exit<br>Setup if you have<br>installed a new add-on<br>and the system<br>reconfiguration has<br>caused such a serious<br>conflict that the OS<br>Cannot boot |
| ↑↓→←:Move Enter:Select +,<br>F5:Previous Values                              | /-/PU/PD:Value F10:Save<br>F6:Fail-Safe Defaults F | ESC:Exit F1:General Help<br>7:Optimized Defaults                                                                                                    |

| 項目                      | パラメータ                  | 説明                                                                                               |
|-------------------------|------------------------|--------------------------------------------------------------------------------------------------|
| Reset Configration Data | [Disabled]<br>Enabled  | Configuration Data(POSTで記憶している<br>システム情報)をクリアする時はEnabled設<br>定します。装置を再起動するとDisabledに切<br>り替わります。 |
| Resource Controlled By  | [Auto(ESCD)]<br>Manual | ISAデバイスやPCIデバイスに対するIRQのリ<br>ソースを割り当てます。「Auto(ESCD)」の場<br>合は自動的に割り当てられます。                         |
| IRQ Resources           | _                      | サブメニューを参照。                                                                                       |
| PCI/VGA Pallet Snoop    | [Disabled]<br>Enabled  | PCIバス上にVGAカードの他のMPEGやビデ<br>オキャプチャなどのディスプレイカードを搭<br>載し、同じパレットアドレスを使用する場合<br>に設定します。               |

### **IRQ** Resources

「PnP/PCI Configurations」の「IRQ Resources」で<Enter>キーを押すと次の画面が表示されます。

| Phoenix -                                                                          | Award WorkstationBIOS CMOS<br>IRQ Resources                  | S Setup Utility                                                                           |
|------------------------------------------------------------------------------------|--------------------------------------------------------------|-------------------------------------------------------------------------------------------|
| IRQ-3 assigned to                                                                  | [PCI Device]                                                 | Item Help                                                                                 |
| IRQ-4 assigned to<br>IRQ-5 assigned to                                             | [PCI Device]<br>[PCI Device]<br>[PCI Device]                 | Menu Level 🕨                                                                              |
| IRQ-9 assigned to<br>IRQ-9 assigned to<br>IRQ-10 assigned to<br>IRQ-11 assigned to | [PCI Device]<br>[PCI Device]<br>[PCI Device]<br>[PCI Device] | Legacy ISA for devices<br>compliant with the<br>original PC AT bus                        |
| IRQ-12 assigned to<br>IRQ-14 assigned to<br>IRQ-15 assigned to                     | [PCI Device]<br>[PCI Device]<br>[PCI Device]                 | specification, PCI/ISA<br>PnP for devices<br>compliant with the<br>Plug and Play standard |
|                                                                                    |                                                              | whether designed for<br>PCI or ISA bus<br>architecture                                    |
|                                                                                    |                                                              |                                                                                           |
| <b>t↓→←:</b> Move Enter : Select<br>F5 : Previous Values                           | +/-/PU/PD:Value F10:Sa<br>F6:Fail-Safe Defaults              | ve ESC:Exit F1:General Help<br>F7:Optimized Defaults                                      |

| 項目                                                                                                    | パラメータ                    | 説 明                                |
|----------------------------------------------------------------------------------------------------|--------------------------|------------------------------------|
| IRQ-3 assigned to<br>IRQ-4 assigned to<br>IRQ-5 assigned to<br>IRQ-7 assigned to<br>IRQ-9 assigned to<br>IRQ-10 assigned to<br>IRQ-11 assigned to<br>IRQ-12 assigned to<br>IRQ-14 assigned to<br>IRQ-15 assigned to | [PCI Device]<br>Reserved | それぞれのIRQのリソースを割り当てるデバ<br>イスを選択します。 |

## **PC Health Status**

メインメニューで「PC Health Status」を選択すると、次のメニューが表示されます。メイ ンメニューに戻るには<Esc>キーを押します。

| Phoenix -                                                                                                    | Award WorkstationBIOS CMO<br>PC Health Status                                                                                   | S Setup Utility                                       |
|----------------------------------------------------------------------------------------------------|----------------------------------------------------------------------------------------------------|-------------------------------------------------------|
| Processor Temperature                                                                                                    | 44°C/111°F                                                                                                    | Item Help                                             |
| Chassis Temperature<br>Rear FAN1 Speed<br>Rear FAN2 Speed<br>CPU FAN Speed<br>CPU<br>+1.8V<br>+3.3V<br>+ 5 V<br>+12 V<br>+1.5V<br>VBAT(V)<br>5VSB(V) | 38°C/100°F<br>5818 RPM<br>5625 RPM<br>4963 RPM<br>1.48 V<br>1.85 V<br>3.31 V<br>5.02 V<br>12.16 V<br>1.53 V<br>3.55 V<br>5.08 V | Menu Level ►                                          |
| t↓→←:Move Enter : Select<br>F5 : Previous Values                                                                                                    | +/-/PU/PD:Value F10:Safe Defaults                                                                                               | ave ESC:Exit F1:General Help<br>F7:Optimized Defaults |

| 項目                    | パラメータ | 説明                               |  |
|-----------------------|-------|----------------------------------|--|
| Processor Temperature | _     | CPUの温度を表示します(表示のみ)。              |  |
| Chassis Temperature   | —     | 筐体内温度を表示します(表示のみ)。します<br>(表示のみ)。 |  |
| Rear FAN1 Speed       | _     | ファンの速度を表示します(表示のみ)。              |  |
| Rear FAN2 Speed       | _     | ファンの速度を表示します(表示のみ)。              |  |
| CPU FAN Speed         | _     | ファンの速度を表示します(表示のみ)。              |  |
| CPU                   | _     | 電圧を表示します(表示のみ)。                  |  |
| +1.8V                 | _     | 電圧を表示します(表示のみ)。                  |  |
| +3.3V                 | —     | 電圧を表示します(表示のみ)。                  |  |
| +5V                   | _     | 電圧を表示します(表示のみ)。                  |  |
| +12V                  | —     | 電圧を表示します(表示のみ)。                  |  |
| +1.5V                 | _     | 電圧を表示します(表示のみ)。                  |  |
| VBAT (V)              | _     | 電圧を表示します(表示のみ)。                  |  |
| 5VSB (V)              | _     | 電圧を表示します(表示のみ)。                  |  |

マザーボードのセットアップ

## **Frequency Control**

メインメニューで「Frequency Control」を選択すると、次のメニューが表示されます。メインメニューに戻るには<Esc>キーを押します。

| Phoenix - A                                                  | ward WorkstationBIOS CMOS Set<br>Frequency / Voltage Control | up Utility                    |                         |
|--------------------------------------------------------------|--------------------------------------------------------------|-------------------------------|-------------------------|
| Auto Detect DIMM/PCI C                                       | lk [Enabled]                                                 | Item                          | Help                    |
| CPU Clock                                                    | [Disabled]<br>[100MHz]                                       | Menu Level                    | •                       |
|                                                              |                                                              |                               |                         |
|                                                              |                                                              |                               |                         |
|                                                              |                                                              |                               |                         |
|                                                              |                                                              |                               |                         |
|                                                              |                                                              |                               |                         |
|                                                              |                                                              |                               |                         |
|                                                              |                                                              |                               |                         |
|                                                              |                                                              |                               |                         |
| <pre>t↓→←:Move Enter : Select<br/>F5 : Previous Values</pre> | +/-/PU/PD:Value F10:Save F6:Fail-Safe Defaults F             | ESC:Exit F1:<br>7:Optimized D | General Help<br>efaults |

| 項目                       | パラメータ                                                  | 説明                                                                            |
|--------------------------|--------------------------------------------------------|-------------------------------------------------------------------------------|
| Auto Detect DIMM/PCI Clk | Disabled<br>[Enabled]                                  | 使用していないDIMMやPCIのクロック信号<br>をBIOSが無効にします。<br>「Enabled(出荷時の設定)」から変更しないで<br>ください。 |
| Spread Spectrum          | [Disabled]<br>+/-0.25%<br>-0.5%<br>+/-0.5%<br>+/-0.38% | 不良電波の発生を抑制する保守用の機能で<br>す。設定を変更しないでください。                                       |
| CPU Clock                | 100MHz<br>133MHz                                       | ホストクロック(フロントサイドパス)のク<br>ロックを選択します。自動検出し切り替わり<br>ます。設定を変更しないでください。             |

### Load Fail-Safe Defaults/Load Optimized Defaults

これらのメニューを使用して、最小限/安定性能のBIOSデフォルト値や、最適性能システム動作の工場設定をロードします。

### Load Fail-Safe Defaults

CMOS Setupユーティリティのすべての項目についてフェイルセーフ設定にするときにこ の項目を選択します。Load Fail-Safe Defaultsを選択すると、確認のダイアログボックス が表示されます。ここで<Y>キーを押し、<Enter>キーを押すとフェイルセーフ設定になり ます。

選択の際に<N>キーを押し、<Enter>キーを押すと設定されません。

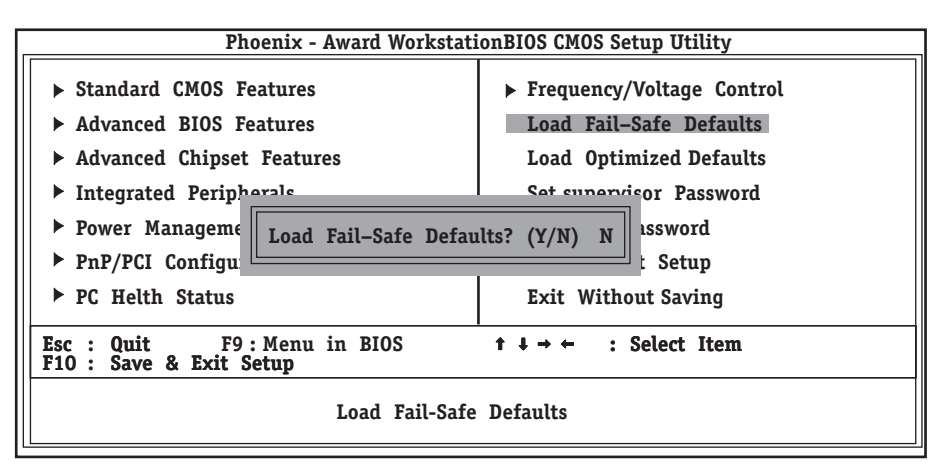

### Load Optimized Defaults

CMOS Setupユーティリティのすべての項目について出荷時の設定にするときにこの項目 を選択します。Load Optimized Defaultsを選択すると、確認のダイアログボックスが表示 されます。ここで<Y>キーを押し、<Enter>キーを押すと出荷時の設定になります。 選択の際に<N>キーを押し、<Enter>キーを押すと設定されません。

| Phoenix - Award Workstati                                                                                     | onBIOS CMOS Setup Utility                                                                                                    |  |  |
|----------------------------------------------------------------------------------------------------|----------------------------------------------------------------------------------------------------|--|--|
| <ul> <li>Standard CMOS Features</li> <li>Advanced BIOS Features</li> <li>Advanced Chipset Features</li> </ul> | <ul> <li>Frequency/Voltage Control</li> <li>Load Fail-Safe Defaults</li> <li>Load Optimized Defaults</li> </ul>                                  |  |  |
| <ul> <li>Integrated Peripherals</li> <li>Power Manageme</li> <li>PnP/PCI Configu</li> </ul>                   | <ul> <li>Integrated Peripherals</li> <li>Power Manageme</li> <li>Load Optimized Defaults? (Y/N) N<br/>ssword</li> <li>PnP/PCI Configu</li> </ul> |  |  |
| ► PC Helth Status Exit Without Saving                                                                         |                                                                                                    |  |  |
| Esc : Quit F9 : Menu in BIOS<br>F10 : Save & Exit Setup                                                       | ↑ ↓ → ← : Select Item                                                                                                    |  |  |
| Load Optimize                                                                                                 | d Defaults                                                                                                    |  |  |

### Set Supervisor Password/Set User Password

以下のメニューを使用して、ユーザーパスワードとスーパーバイザパスワードを設定します。

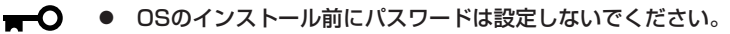

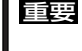

 パスワードを忘れてしまった場合は、お買い求めの販売店または保守管理会社にお問い 合わせください。

### Set Supervisor Password

スーパーバイザパスワードを設定することができます。スーパーバイザはCMOS Setupユー ティリティの設定可能なすべての項目をアクセスすることができます。

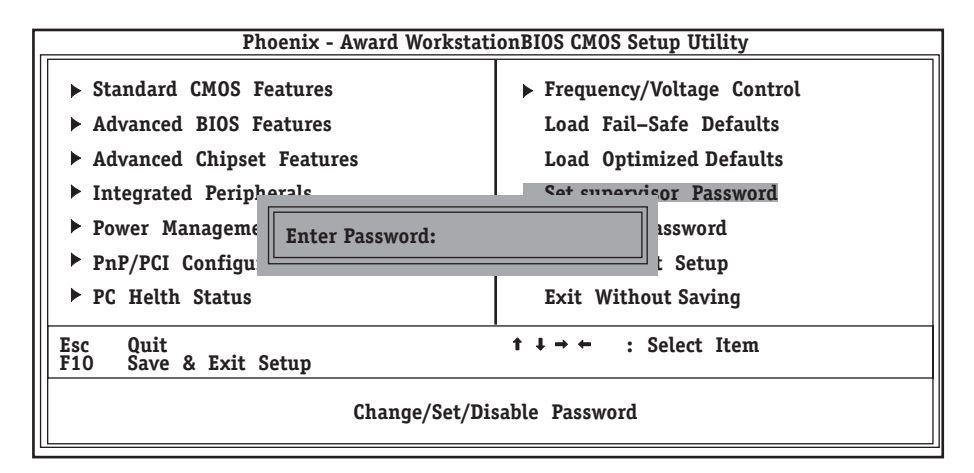

### Set User Password

ユーザーパスワードを設定することができます。スーパーバイザのパスワードが設定されている場合は、CMOS Setupユーティリティでのアクセスが制限されます。

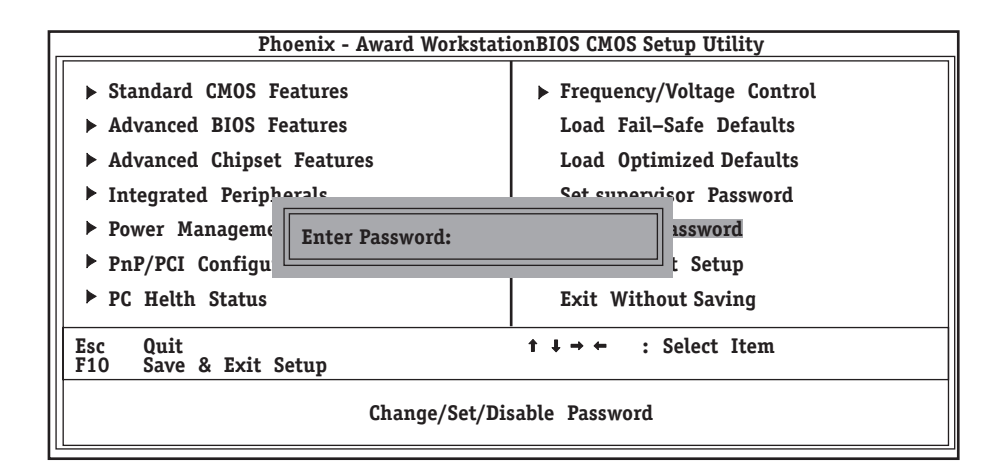

項目を選択すると、パスワード入力のダイアログボックスが表示されます。パスワードは8 文字以内の英数字を入力します。入力後、<Enter>キーを押すと確認のダイアログボックス が表示されますので、再入力してください。

パスワードを保存するにはSave & Exit SetupにてCMOS(不揮発性メモリ)内に保存してください。

パスワードを無効にするには、パスワード入力のダイアログボックスが表示されたときに <Enter>キーのみ押してください。パスワード無効の確認ダイアログボックスが表示されま すので、<Enter>キーを押してください。

### Save & Exit Setup/Exit Without Saving

次のメニューを使用して、セットアップをセーブして終了するか、すべての変更を破棄し て、セットアップを終了します。

### Save & Exit Setup

新たに選択した内容をCMOS(不揮発性メモリ)内に保存してCMOS Setupユーティリティ を終わらせる時に、この項目を選択します。Save Changes & Exitを選択すると、CMOS Setupユーティリティの保存と終了のダイアログボックスが表示されます。ここで<Y>キー を押した後、<Enter>キーを押すと新たに選択した内容をCMOS(不揮発性メモリ)内に保存 してCMOS Setupユーティリティを終了し、自動的にシステムを再起動します。

選択の際に<N>キーを押し、<Enter>キーを押すとメインメニューに戻ります。

| Phoenix - Award WorkstationBIOS CMOS Setup Utility                                                                                                    |                                                                                                    |  |
|----------------------------------------------------------------------------------------------------|----------------------------------------------------------------------------------------------------|--|
| <ul> <li>Standard CMOS Features</li> <li>Advanced BIOS Features</li> <li>Advanced Chipset Features</li> <li>Integrated Peripherale</li> <li>Power Manageme</li> <li>PnP/PCI Configu</li> </ul> | <ul> <li>Frequency/Voltage Control<br/>Load Fail-Safe Defaults<br/>Load Optimized Defaults</li> <li>Set supervisor Password</li> <li>IT? (Y/N) Y</li> <li>Set un</li> </ul> |  |
| ▶ PC Helth Status                                                                                                    | Exit Without Saving                                                                                                    |  |
| Esc Quit t → ← : Select Item<br>F10 Save & Exit Setup<br>Save Data to CMOS                                                                                                    |                                                                                                    |  |
|                                                                                                    |                                                                                                    |  |

### **Exit Without Saving**

新たに選択した内容をCMOS(不揮発性メモリ)内に保存しないでCMOS Setupユーティリ ティを終わらせたい時に、この項目を選択します。Exit Without Savingを選択すると、確 認のダイアログボックスが表示されます。ここで<Y>キーを押した後、<Enter>キーを押す と変更した内容をCMOS(不揮発性メモリ)内に保存せずにCMOS Setupユーティリティを 終了し、自動的にシステムを再起動します。

選択の際に<N>キーを押し、<Enter>キーを押すとメインメニューに戻ります。

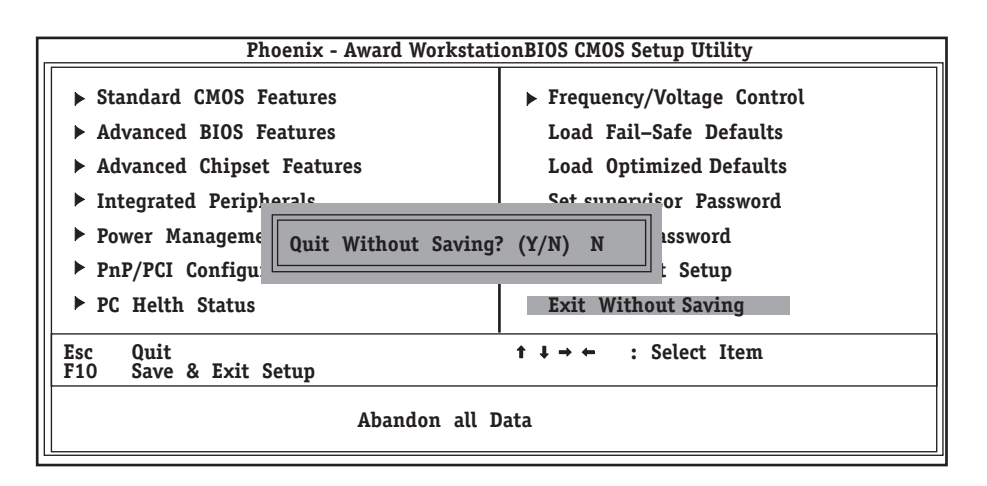

# CMOSのクリア

本装置自身が持つ BIOSセットアップユーティリティ「CMOS Setupユーティリティ」の設定内容はCMOS に保存されます。このCMOSに保存されている内容は次の方法でクリアすることができます。

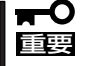

- CMOSの内容をクリアするとCMOS Setupユーティリティの設定内容がすべて出荷 時の設定に戻ります。
  - その他のスイッチの設定は変更しないでください。本装置の故障や誤動作の原因となり ます。

CMOSの内容をクリアする方法を次に示します。

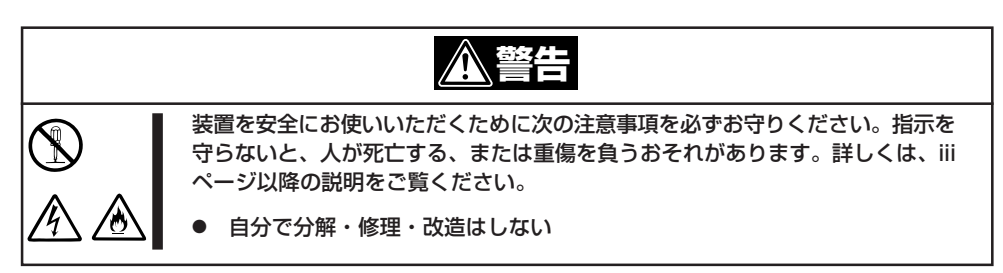

- 1. 168ページを参照して本装置の電源をOFFにして、電源コードを取り外す。
- 2. 109ページを参照してカバーを取り外す。
- 3. ジャンパスイッチの設定を変更する。

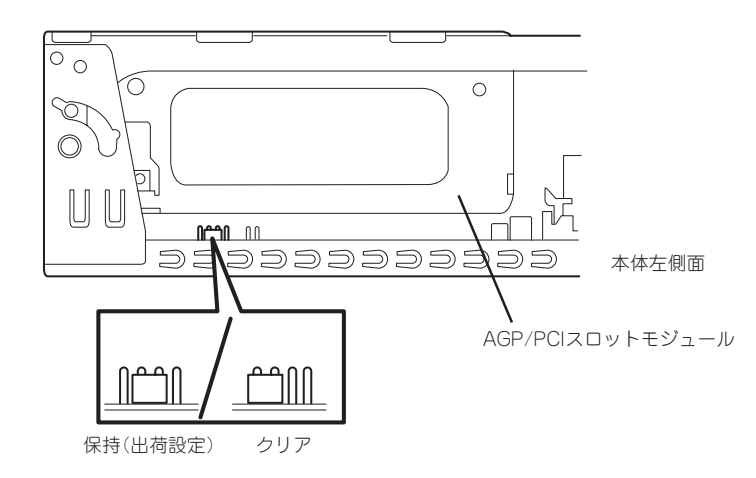

- 4. 本装置を元どおりに組み立ててPOWERスイッチを押す。
- 5. POSTで「CMOS checksum error Default loaded」と表示されたら電源をOFFにする。
- 6. ジャンパスイッチの設定を元に戻した後、本装置を元どおりに組み立ててPOWERスイッチを押す。
- **7.** <Delete>キーを押してCMOS Setupユーティリティを起動し、設定し直してから「Save & Exit Setup」を選択して終了する。

# 割り込みラインとI/Oポートアドレス

割り込みラインやI/Oポートアドレスは、出荷時に次のように割り当てられています。オプションを増設するときなどに参考にしてください。

● 割り込みライン

| IRQ | 周辺機器(コントローラ)  | IRQ | 周辺機器(コントローラ) |  |
|-----|---------------|-----|--------------|--|
| 0   | システムタイマ       | 8   | リアルタイムクロック   |  |
| 1   | キーボード         | 9   | PCI/SCI      |  |
| 2   | カスケード接続       | 10  | PCI          |  |
| 3   | シリアルポート(COM2) | 11  | PCI          |  |
| 4   | シリアルポート(COM1) | 12  | マウス          |  |
| 5   | SMBus         | 13  | 数値演算プロセッサ    |  |
| 6   | フロッピーディスク     | 14  | プライマリIDE     |  |
| 7   | パラレルポート       | 15  | セカンダリIDE     |  |

#### ● PIRQとPCIデバイスの関係

出荷時では、PCIデバイスの割り込みは次のように割り当てられています。割り込みの設 定は、BIOSセットアップメニュー「CMOS Setupユーティリティ」で変更できます。詳 しくは100ページを参照してください。

| メニュー項目    | 割り込み                                      |
|-----------|-------------------------------------------|
| PCI IRQ 1 | USB UHCI                                  |
| PCI IRQ 2 | Audio                                     |
| PCI IRQ 3 | 空き                                        |
| PCI IRQ 4 | LAN                                       |
| PCI IRQ 5 | PCIスロット#1 INT A、PCIスロット#2 INT D           |
| PCI IRQ 6 | PCIスロット#1 INT B、PCIスロット#2 INT A、AGP INT B |
| PCI IRQ 7 | PCIスロット#1 INT C、PCIスロット#2 INT B、AGP INT A |
| PCI IRQ 8 | PCIスロット#1 INT D、PCIスロット#2 INT C、USB EHCI  |

● I/Oポートアドレス

| アドレス*1    | <b>使用チップ</b> *2    | アドレス*1    | <b>使用チップ</b> *2    |
|-----------|--------------------|-----------|--------------------|
| 00 - 1F   | DMAコントローラ          | 3BC - 3BF | (パラレルポート)          |
| 20 - 21   | 割り込みコントローラ         | 3BF - 3DF | VGA                |
| 2E - 2F   | S-I/Oコンフィグ         | 3F0 - 3F5 | フロッピーディスクコントローラ    |
| 40 - 43   | システムタイマ            | 3F6       | プライマリIDEコントローラ(標準) |
| 60, 64    | キーボードコントローラ        | 3F7       | フロッピーディスクコントローラ    |
| 61        | システムスピーカ           | 3F8 - 3FF | シリアルポート1           |
| 70 - 73   | リアルタイムクロック         | 4D0 - 4D1 | チップセット             |
| 80 - 8F   | DMAコントローラ          | CF8       | PCIコンフィグレーションアドレス/ |
| 92        | ポート92              |           | リセットコントロール<br>     |
| A0 - A1   | 割り込みコントローラ         | CFC - CFF | PCIコンフィグレーションデータ   |
| B2 - B3   | アドバンスドパワーマネージメント   |           |                    |
| C0 - DF   | DMAコントローラ          |           |                    |
| FO        | コプロセッサエラー          |           |                    |
| 170 - 177 | セカンダリIDEコントローラ(標準) |           |                    |
| 1F0 - 1F7 | プライマリIDEコントローラ(標準) |           |                    |
| 278 - 27F | (パラレルポート)          |           |                    |
| 2F8 - 2FF | シリアルポート2           |           |                    |
| 376       | セカンダリIDEコントローラ(標準) |           |                    |
| 378 - 37F | パラレルポート            |           |                    |

\*1 16進数で表記しています。

\*2 PCIデバイスのI/OポートアドレスはPCIデバイスの種類や数によって任意に設定されます。

| ~Memo~ |
|--------|
|        |
|        |
|        |
|        |
|        |
|        |
|        |
|        |
|        |
|        |
|        |
|        |
|        |
|        |
|        |
|        |
|        |
|        |
|        |
|        |
|        |
|        |
|        |
|        |
|        |
|        |
|        |
|        |
|        |
|        |
|        |
|        |
|        |
|        |
|        |
|        |
|        |
|        |
|        |
|        |
|        |
|        |
|        |
|        |
|        |
|        |
|        |
|        |
|        |
|        |
|        |
|        |
|        |
|        |
|        |
|        |
|        |
|        |
|        |
|        |
|        |
|        |
|        |
|        |
|        |
|        |
|        |
|        |
|        |
|        |
|        |
|        |
|        |
|        |
|        |
|        |